牛久市公共施設予約確認•取消方法

1. 牛久市公共施設予約システムにアクセス URL:<u>https://p-kashikan.jp/ushiku/index.php</u>

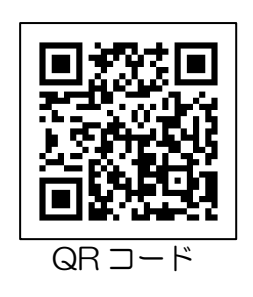

- 2. ログインしてください。
- 3.「申込みの確認・取消」を押してください。

|                |                         | <mark>ደマイページ ወር/ፖウト</mark> |
|----------------|-------------------------|----------------------------|
| 牛久市公共施設予約システム・ | - トライアル                 |                            |
|                |                         |                            |
|                | 空き状況の確認 申込みの確認・取消 履歴の確認 |                            |
|                | パスワード変更 連絡先変更           |                            |

4. 申し込みされた予約を確認することができます。

|                       |        |        |          |                           |      |                     | <mark>- ユ</mark> マイページ | <u> </u> |  |
|-----------------------|--------|--------|----------|---------------------------|------|---------------------|------------------------|----------|--|
| 牛久市公共施設予約システム - トライアル |        |        |          |                           |      |                     |                        |          |  |
|                       |        |        |          |                           |      |                     |                        |          |  |
|                       | 空き状況の確 | 認申込    | トレイ 申込   | みの確認・取消                   | マイペー | ジ                   |                        |          |  |
| 申込状況照会 ::             |        |        |          |                           |      |                     |                        |          |  |
|                       |        | ▼ 状況 🔺 | ▼ 申請番号 🔺 | ▼ 利用日時 🔺                  |      | ▼ 利用施設 🔺            |                        |          |  |
|                       |        | 予約     | 220025   | 令和 5年 3月 8日<br>9:00-13:00 | (水)  | 牛久運動公園<br>メインアリーナ全面 | 内容詳細申請内容               |          |  |

5. 予約の取り消しをしたい場合は「内容詳細」を押してください。

|                       |        |        |          |                           |       |                     | <b>ニ</b> マイページ | <u>し ログアウト</u> |
|-----------------------|--------|--------|----------|---------------------------|-------|---------------------|----------------|----------------|
| 牛久市公共施設予約システム - トライアル |        |        |          |                           |       |                     |                |                |
|                       |        |        |          |                           |       |                     |                |                |
|                       | 空き状況の確 | 認申込    | トレイ 申返   | 込みの確認・取消                  | マイページ |                     |                |                |
|                       |        |        |          |                           |       |                     |                |                |
|                       |        | ▼ 状況 🔺 | ▼ 申請番号 🔺 | ▼ 利用日時 🔺                  |       | ▼ 利用施設 🔺            |                |                |
|                       |        | 予約     | 220025   | 令和 5年 3月 8日<br>9:00-13:00 | (7K)  | 牛久運動公園<br>メインアリーナ全面 | 内容詳細 申請内容      |                |
|                       | L      |        | 1        | 1                         | 1     |                     |                |                |

6.「取消」ボタンを押してください。

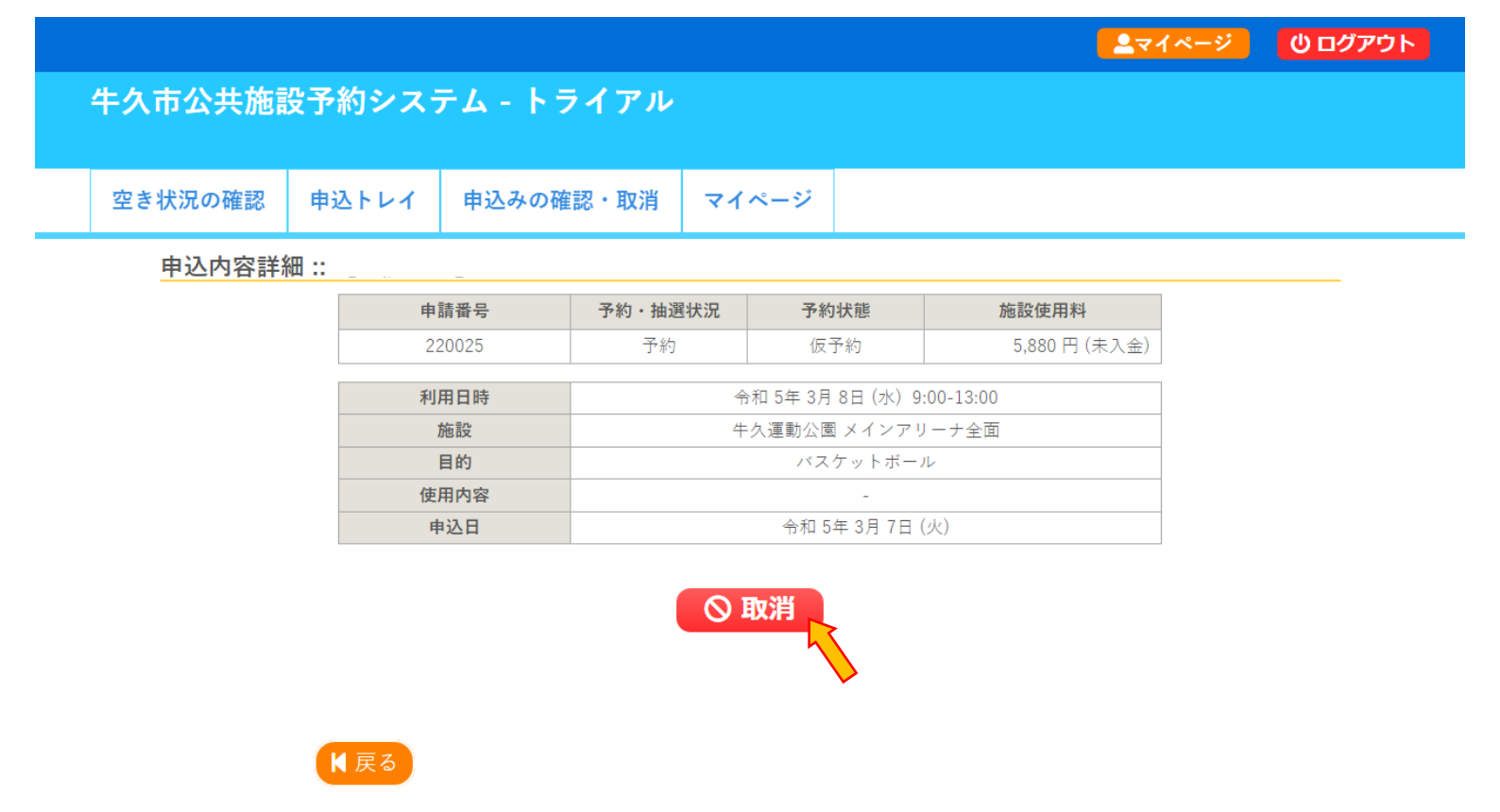

7. メッセージを確認し「取消」ボタンを押してください。

|                                                                                                    |         |       |           |       |  | <b>ニ</b> マイページ | <u> し ログアウト</u> |  |
|----------------------------------------------------------------------------------------------------|---------|-------|-----------|-------|--|----------------|-----------------|--|
| 牛久市公共施設予約システム - トライアル                                                                                      |         |       |           |       |  |                |                 |  |
|                                                                                                    | 空き状況の確認 | 申込トレイ | 申込みの確認・取消 | マイページ |  |                |                 |  |
| 取消::<br>申込を取消すには取消ボタンを押してください。<br>[注意事項]<br>一旦取消しを行いますと、後から元に戻すことは出来ません。<br>再度ご利用になる場合は、新たに予約の申込みを行ってください。 |         |       |           |       |  |                |                 |  |
| K 戻る                                                                                                    |         |       |           |       |  |                |                 |  |

8. 下記の画面が出ますと、予約の取り消しが完了となります。

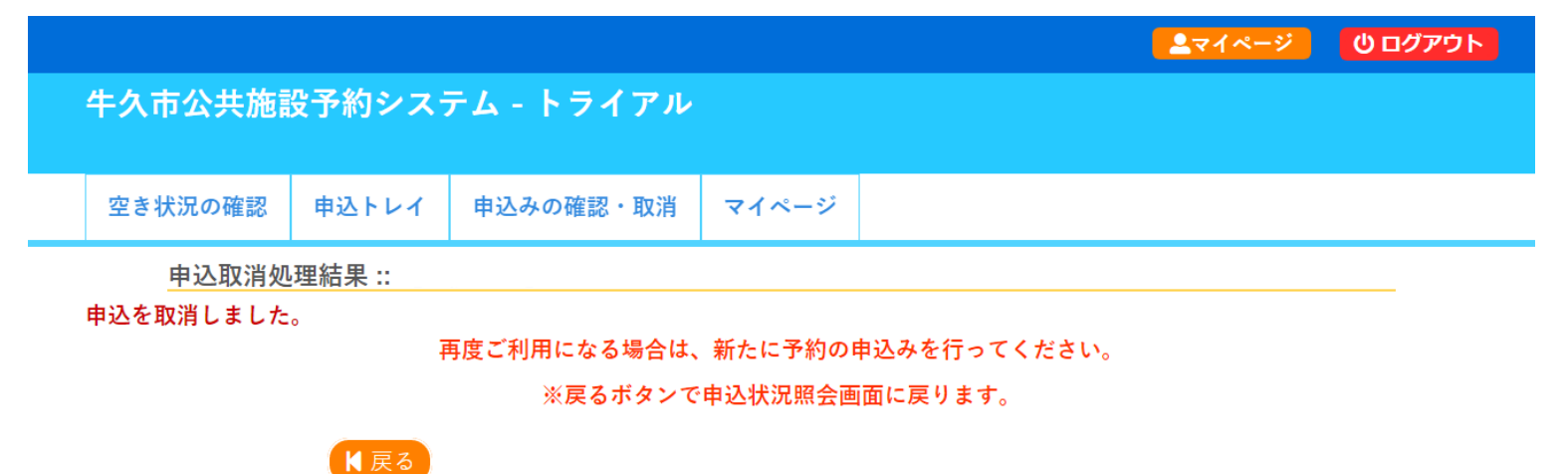